# **Comment t'inscrire dans Moodle?**

#### **Préambule**

Pour t'inscrire dans Moodle, il te faut une adresse mail valide. Si tu n'en as pas, demande la fiche "annexe 1" à ton professeur.

<u>Tu as une adresse mail personnelle valide et tu veux t'inscrire dans Moodle.</u>

- 1. Connecte-toi à « www.toutatice.fr »
  - Clique en haut à droite sur
  - Quand tu te connectes pour la première fois, ton identifiant "utilisateur" est "prenom.nom" et ton mot de passe est ta date de naissance "jjmmaaaa" Tape ces données

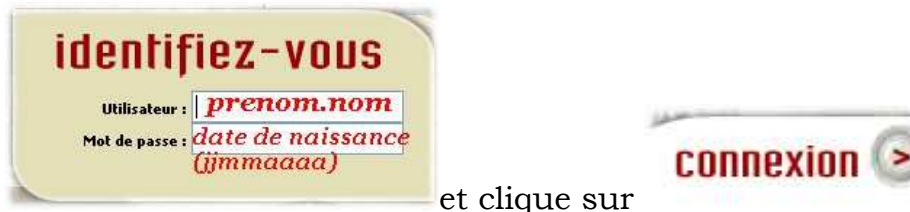

Si cela ne marche pas ...

- il est possible que plusieurs élèves de l'académie aient le même nom, dans ce cas, tu peux avoir un identifiant du style "prenom.nom1". "prenom.nom2".
- tu as un nom composé (le bellec par ex), ton identifiant sera "prenom.le-bellec".

Essaie plusieurs fois. Si cela ne marche toujours pas, parles-en à ton professeur ou envoie un mail à l'administrateur de la plateforme Moodle qui t'enverra ton identifiant : <u>Francoise.Couedelo@ac-rennes.fr</u>

## 2. Tu es connecté correctement

Tu arrives sur la page d'accueil de l'ENT académique. Tu dois voir ton identifiant en haut à droit<u>e</u>.

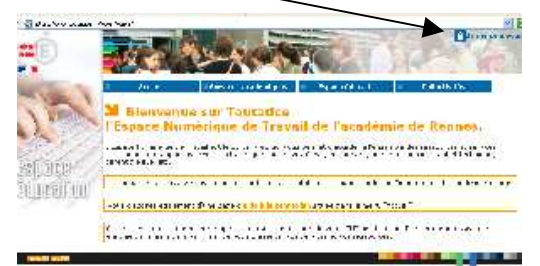

Lors de la première connexion, <u>change ton mot de passe</u> (ne choisis pas un mot de passe farfelu!!! et note-le!)

1. A gauche, dans les applications, clique sur "mon profil".

Saisis ton ancien mot de passe (date de naissance), puis ton nouveau et tape le nouveau une deuxième fois pour le confirmer. N'oublie pas de valider. Ferme cette fenêtre.

2. Toujours à gauche dans les applications, clique sur "**Mes cours en ligne**" pour accéder à Moodle.

Lorsque tu arrives la première fois sur Moodle, tu dois changer ton profil.
 Certains cases doivent être remplies obligatoirement : adresse de courriel, ville, pays. Le reste est superflu, nous t'invitons à ne pas trop en dire sur toi...
 Une fois les informations entrées, n'oublie pas de cliquer en bas de la page

Enregistrer le profil

## 3. Tu es désormais inscrit à Moodle : Comment te connecter à l'avenir?

- par <u>www.toutatice.fr</u> avec ton identifiant et ton nouveau mot de passe et cliquant dans les applications sur "mes cours en ligne" pour accéder à Moodle. (ceci dit, pour l'instant, l'accueil n'est guère attrayant...)
- Soit en tapant directement l'adresse de notre Moodle : <u>http://www.toutatice.fr/moodle-0221127F/</u>
- Soit en passant par le site du collège : <u>www.jeanmonnetbroons.com</u>
   A partir du site du collège, tu as un accès direct à la base CDI, à Pronote et à notre Moodle,

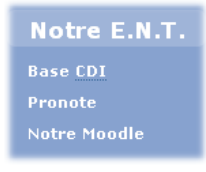

Il suffit de cliquer sur l'onglet à droite :

Tu te connectes alors avec ton identifiant et ton mot de passe sur la page d'entrée de Moodle.

Cela te permet aussi de consulter en même temps le site du collège...!!

## **Quelques recommandations**

Pour aller sur Moodle, utilisez de préférence le navigateur Firefox (cela ne vous empêche pas de garder le vôtre et d'utiliser celui de votre choix en fonction des sites que vous visitez)

Vous pouvez le télécharger gratuitement à cette adresse : <u>http://www.mozilla-europe.org/fr/firefox/</u>

## <u>A la maison</u>

Si vous avez des frères et sœurs au collège et que vous vous connectez tous sur le même ordinateur à la maison, il se peut que bien qu'ayant cliqué sur "déconnexion", votre ordinateur garde votre mot de passe en mémoire...Vos frères et sœurs alors, en se connectant, risquent d'ouvrir à nouveau votre session et non la leur.

Pour éviter tout souci, effacer vos traces après avoir quitté Moodle. Comment faire dans Firefox?

Cliquer dans la barre d'en haut sur "Outils", "supprimer l'historique récent" cf (image)

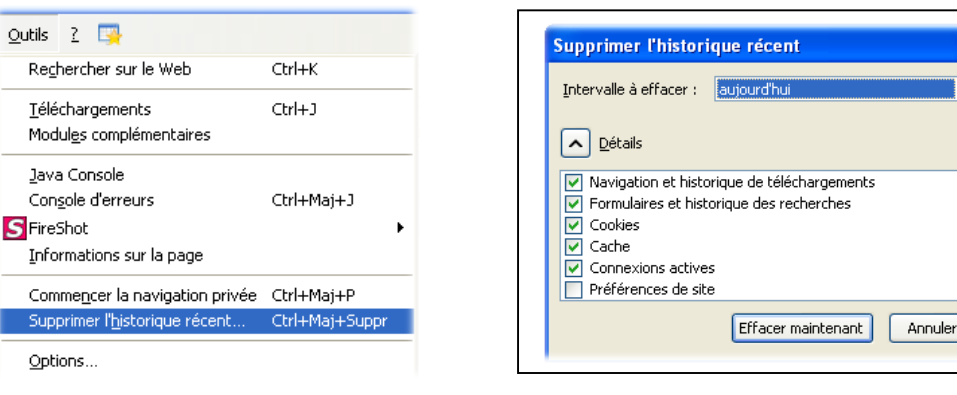

Dans les détails, la case "cookies" doit être cochée.

Puis cliquez sur "effacer maintenant"

Au collège, vous n'aurez pas ce problème, car votre session sur le réseau est personnelle.